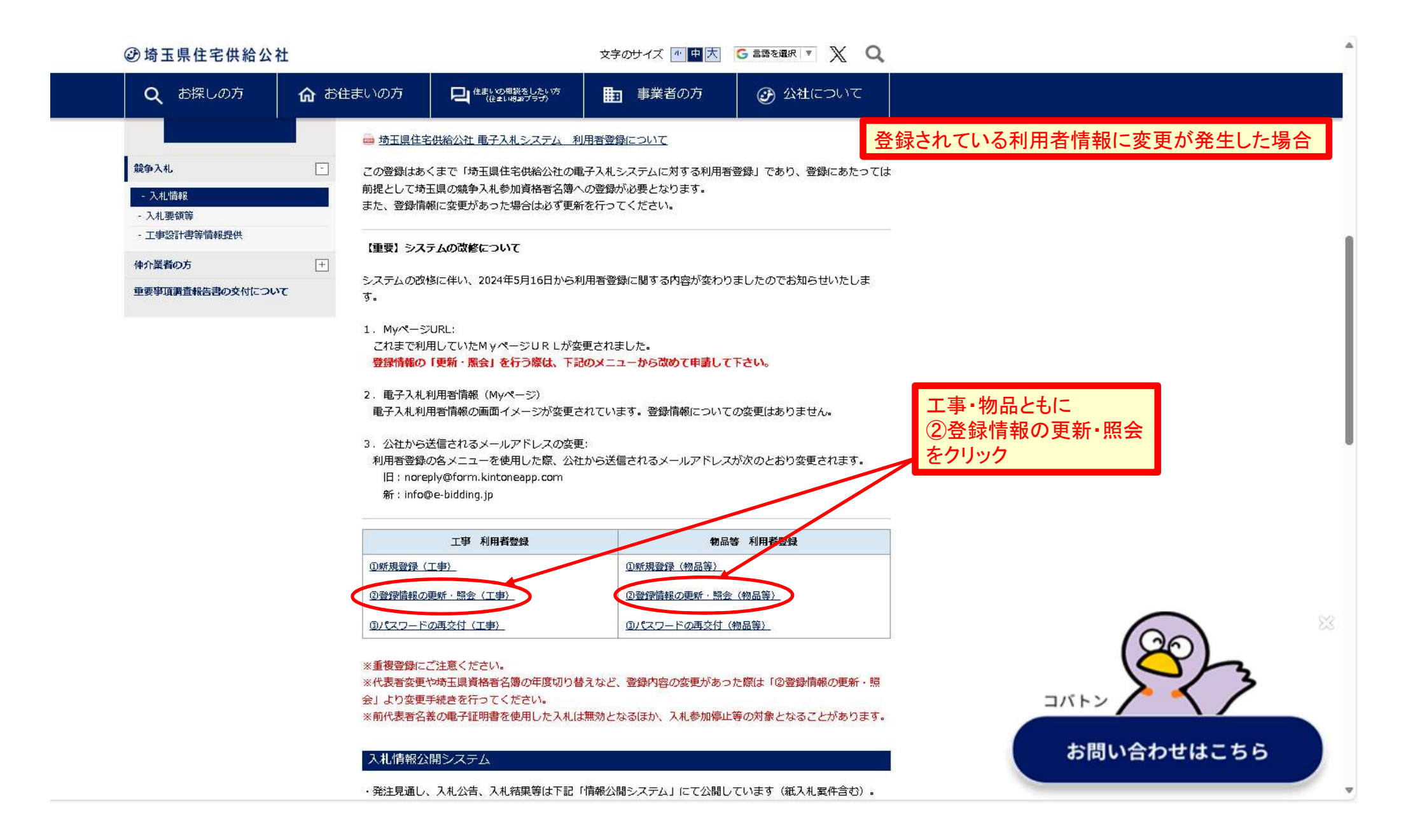

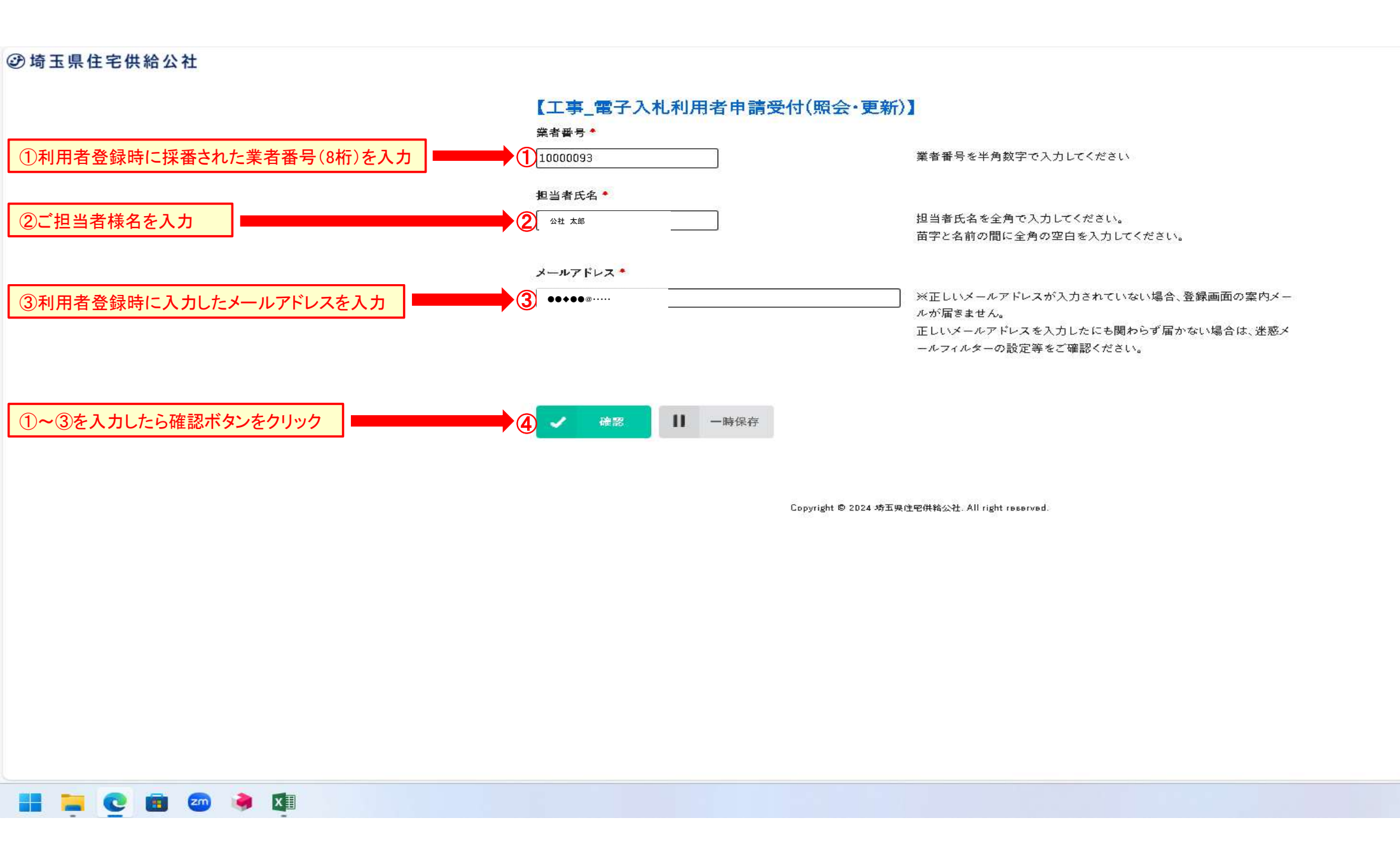

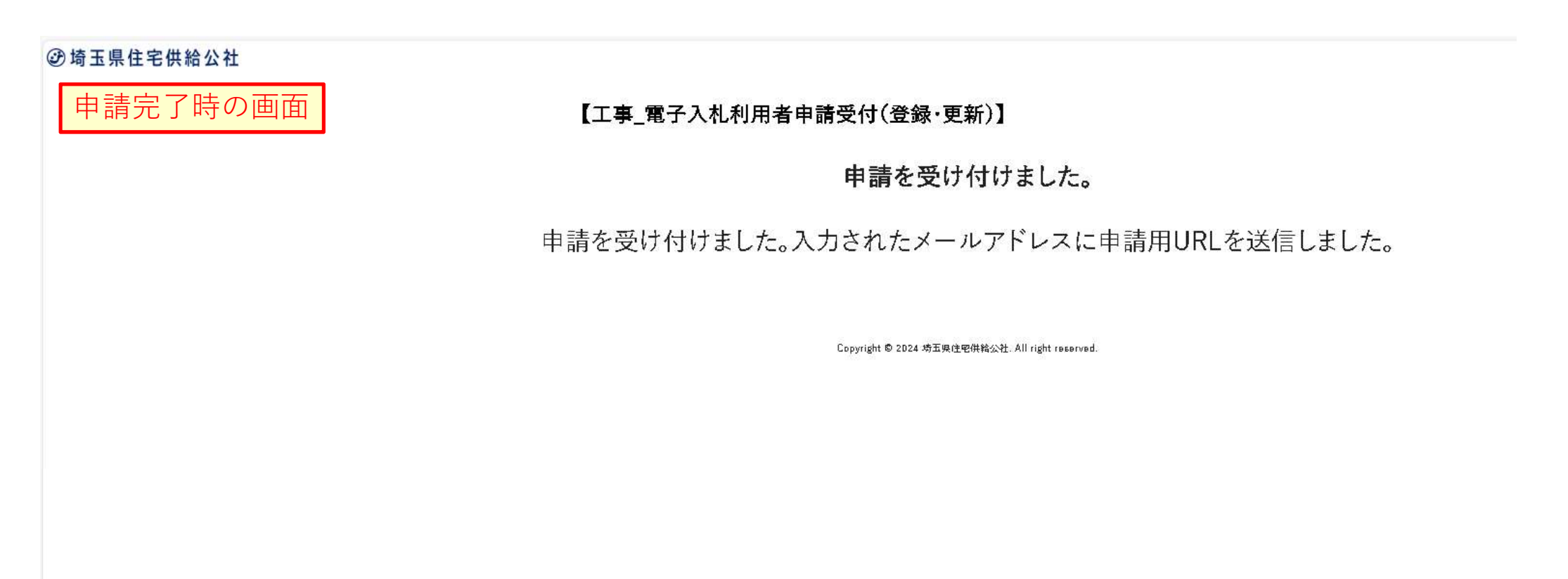

この画面になったら登録のメールアドレスに URL付きのメールが届いていますので 受信メールを開いてください。

| ■返信する ■全員に返信する ■転送する ■削除する ●印刷用画面 目オプション・ 移動する ・ ステータスを変更・                                                                                                    |
|----------------------------------------------------------------------------------------------------|
| ★ 電子入札利用者名簿の照会・更新申請について                                                                                                    |
| <ul> <li>差山人</li> <li>: info@e-bidding.jp</li> <li>(参照/登録)</li> <li>送信日時</li> <li>: 2025年01月27日(月) 08:27</li> <li>To</li> <li>: ●</li> </ul>                                                                                                    |
| ※このアドレスへの返信は出来ませんので、ご注意ください。<br>※ご不明点がございましたら、下記お問い合わせ先までご連絡ください。                                                                                                    |
| 電子入札利用者名簿の照会・更新申請を受け付けました。<br>下記申請用URLより申請情報の照会・更新をお願いします。                                                                                                    |
| (申請用URL)<br>https://exhidding.ip/mypage.logip.php?id=PV6WZP8P5DEZCI.5D81\/BIB3YWB1K                                                                                                    |
| <ul> <li>お問い合わせ先</li> <li>(工事の名簿について) 埼玉県住宅供給公社 技術部 技術推進課</li> <li>TEL: 048-829-2689(受付時間: 平日9: 00~17: 00)</li> <li>(物品の名簿について) 埼玉県住宅供給公社 経営企画部 財務課</li> <li>TEL: 048-829-2862(受付時間: 平日9: 00~17: 00)</li> <li>メール(工事・物品共用) e-bidding_user@saijk.or.jp</li> </ul> |

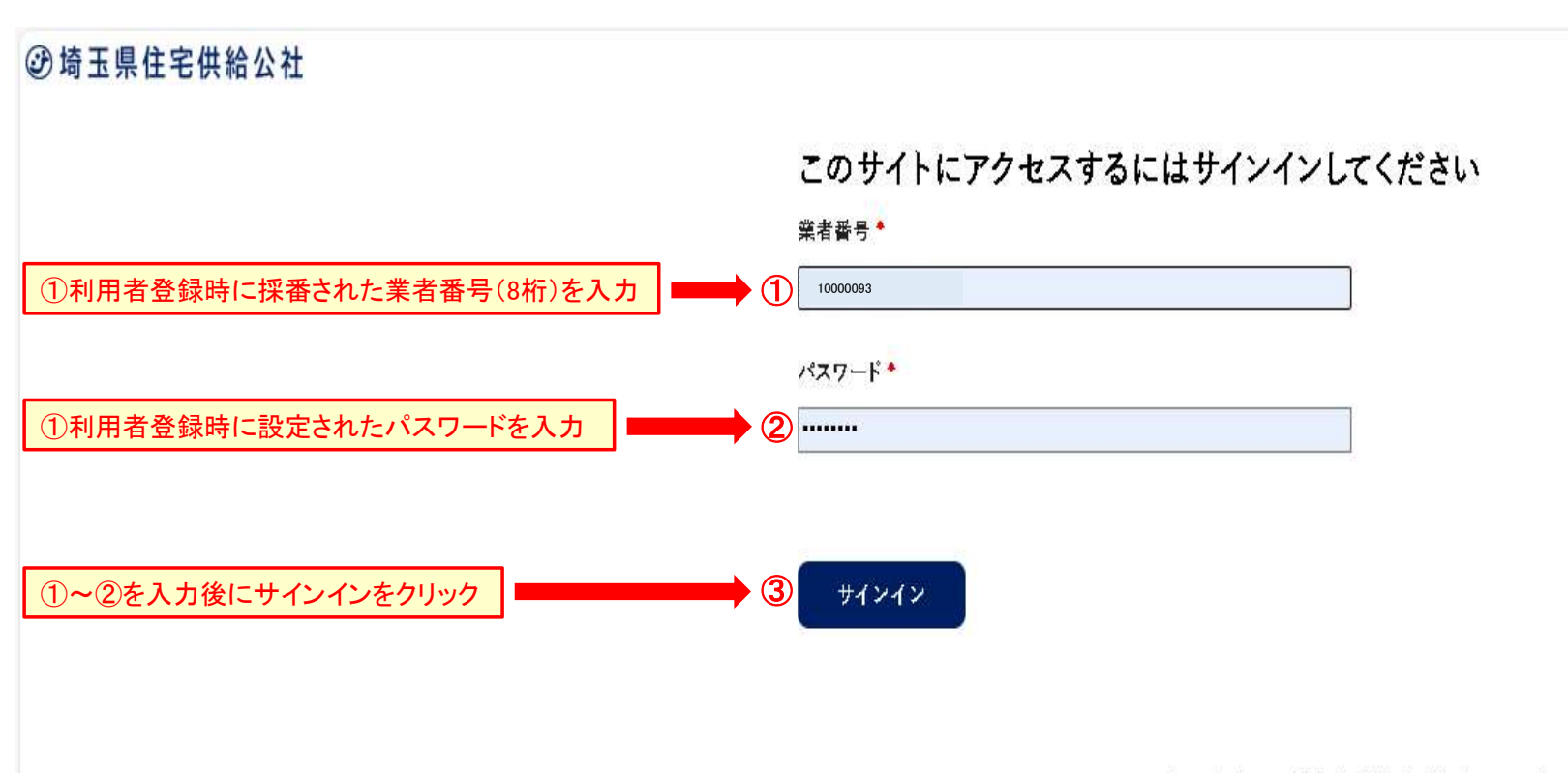

Copyright © 2024 埼玉県住宅供給公社, All right reserved.

工事 雷子入札利用者情報 → ひ☆ス체利日者情報を新

### 『電子入札利用者情報更新』をクリック

# この後のページで 赤枠内の情報を更新します。

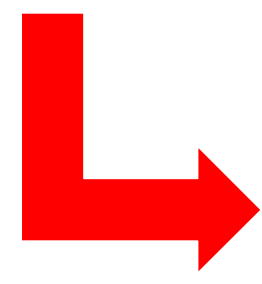

| 担当者情報     |              |           |           |  |
|-----------|--------------|-----------|-----------|--|
| 担当者氏名ふりがな | 担当者氏名        | 商号又は名称    | 所属        |  |
| こうしゃたろう   | 公社 太郎        | 埼玉県住宅供給公社 | 技術推進課     |  |
| 郵便誊号      | 都遵府県名        | 埼玉県の市区町村名 | 所在地       |  |
| 123-4567  | 埼玉県          | さいたま市浦和区  | 钟町3-12-10 |  |
| ピル名       | 電話番号         | FAX番号     | メールアドレス   |  |
|           | D48-829-2862 |           |           |  |

#### 業者情報

| 法人·個人区分          | 商号又は名称ふりがな             | 商号又は名称                    | 代表者役職名           |
|------------------|------------------------|---------------------------|------------------|
| 法人               | さいたまけんじゅうたくきょ<br>うしゃさん | うきゅうこ 【テスト用】埼玉県住宅供<br>公社3 | <sup>拍</sup> 理事長 |
| 代表者氏名ふりが         | な 代表者氏名                | 郵便番号(奏者)                  | 都遵府県(棄<br>者)     |
| いしかわゆきひこ         | 石川 幸彦                  | 123-4567                  | 埼玉県              |
| 埼玉県の市区町村<br>(荣者) | 名 所在地(荣者)              | ピル名(英者)                   | 電話番号(荣<br>者)     |
| さいたま市浦和区         | 钟町3—12—10              |                           | D48-829-<br>2862 |
| FAX番号(英者)        | 都道府県(本店)               | 埼玉県の市区町村名(本<br>店)         | 所在地(本店)          |
|                  | 埼玉県                    | さいたま市浦和区                  | 钟町3—12—<br>10    |
| ピル名(本店)          |                        |                           |                  |
| 多加資格情報           |                        |                           |                  |
| 県市町村             | 年度                     | 種別                        | 格付               |
| 埼玉県              | 令和3・4年度                | 建築工事荣                     | Ø                |
| 県市町村             | 入礼資格審查結果通知書 (PDF)      | 形式)                       |                  |
| 埼玉県              | 1DDDDD93 1 1 缀争入机参加)   | 答格赛查结果通知茎.odf             |                  |

| ステップ1画面               |                                      | , ματική βιατική του ματαγοριατική καταγίας του στο β                                                                                                    |
|-----------------------|--------------------------------------|----------------------------------------------------------------------------------------------------|
|                       | 所在地 <sup>●</sup><br>仲町 3 一 1 2 一 1 0 | <ul> <li>埼玉県内に所在地がある場合は、上記の市区町村以降を入力してください。</li> <li>埼玉県外に所在地がある場合は、上記の都道府県以降を入力してください。</li> <li>「丁目」「番」「号」「番地」は、"-(ハイフン)"を使用してください。</li> <li>「大学」「学」は省略してください。</li> </ul> |
|                       | ビル名<br>                              | ]                                                                                                    |
|                       | 電話番号 <sup>•</sup><br>048-829-2862    | • 099-999-9999の形式で入力してください。                                                                                                    |
|                       | FAX番号                                | • 099-999-9999の形式で入力してください。                                                                                                    |
|                       | メールアドレス *<br>●●●●●@                  | ]                                                                                                    |
| ①利用者登録時に設定されたパスワードを入力 | パスワード*<br>                           | <ul> <li>文字数は、8桁以上10桁までとなります。</li> <li>文字種類は、半角英数のみとなります。</li> </ul>                                                                                                    |
| ②「次へ」をクリック            | ②<br>→ 次へ II 一時保存                    |                                                                                                    |

## ステップ1画面の内容で 修正がある場合は修正 を行ってください。

### 【工事\_電子入札利用者申請受付(登録)】

STEP1

担当者情報

| 担当者氏名ふりがな | こうしゃ たろう               |  |
|-----------|------------------------|--|
| 担当者氏名     | 公社 太郎                  |  |
| 新号又は名称    | 场玉県住宅供給公社              |  |
| 所属        | 技術推進課                  |  |
| 郵便番号      | 123-4567               |  |
| 都道府県名     | 埼玉県                    |  |
| 埼玉県の市区町村名 | さいたま市浦和区               |  |
| 所在地       | 仲町3-12-10              |  |
| ビル名       |                        |  |
| 電話番号      | 048-829-2862           |  |
| FAX番号     |                        |  |
| メールアドレス   | shirane927@saijk.or.jp |  |

### ステップ2画面の内容で 修正がある場合は修正 を行ってください。

#### 【工事\_電子入札利用者申請受付(登録)】

STEP2

業者情報

| 法人·個人区分       | 法人                      |  |
|---------------|-------------------------|--|
| 商号又は名称ふりがな    | さいたまけんじゅうたくきょうきゅうこうしゃさん |  |
| 商号又は名称        | 【テスト用】埼玉県住宅供給公社3        |  |
| 代表者役職名        | 理事長                     |  |
| 代表者氏名ふりがな     | しょうじけんご                 |  |
| 代表者氏名         | 庄司 健吾                   |  |
| 郵便番号(業者)      | 123-4567                |  |
| 都道府県(業者)      | 场玉県                     |  |
| 埼玉県の市区町村名(業者) | さいたま市浦和区                |  |
| 所在地(業者)       | 仲町3—12—10               |  |
| ビル名(業者)       |                         |  |
| 電話番号(業者)      | 048-829-2862            |  |
| FAX番号(業者)     |                         |  |
| 都道府県(本店)      | 场玉県                     |  |
| 埼玉県の市区町村名(本店) | さいたま市浦和区                |  |
| 所在地(本店)       | 仲町3—12—10               |  |
| ビル名(本店)       |                         |  |

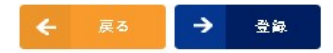

Convright @ 2024 論至责任至供除公社, All right reserved.

#### 【工事\_電子入札利用者申請受付(登録)】

STEP1

担当者情報

| 担当者氏名ふりがな | こうしゃ たろう  |
|-----------|-----------|
| 担当者氏名     | 公社 太郎     |
| 商号又は名称    | 埼玉県住宅供給公社 |
| 所属        | 技術推進課     |
| 郵便番号      | 123-4567  |

#### 【工事\_電子入札利用者申請受付(登録)】

STEP3

参加資格情報

| 県市町村 | 年度      | 種別    | 格付 |
|------|---------|-------|----|
| 埼玉県  | 令和7・8年度 | 建築工事業 | @  |

県市町村

入札資格審查結果通知書(PDF形式)

埼玉県

10000093\_1\_1\_競争入札参加资格審査結果通知書.pdf

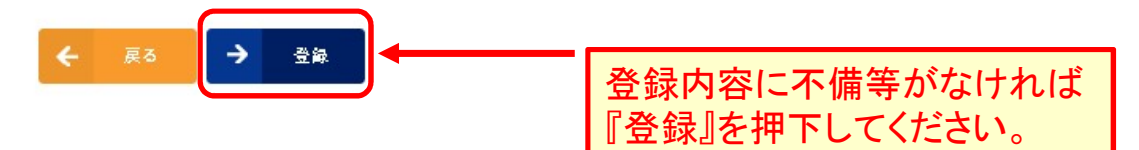

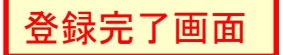

【工事\_電子入札利用者申請受付(登録.更新)】

弊社にて更新登録をいたします。 更新完了までお時間を頂きます。 更新完了となると次ページのようなメールが届きます。

## 仮更新完了

# 更新内容の仮登録が完了致しました。 申請結果が出るまで今しばらくお待ちください。

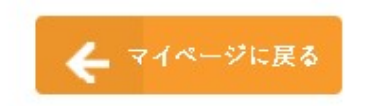

Copyright © 2024 埼玉県住宅供給公社. All right reserved.

#### ★ 電子入札利用者名簿の本登録について

差出人

: 📲 info@e-bidding.jp 📘 (参照/登録)

送**信**日時 To : 2025年01月27日(月) 08:59 : 🙌

※このアドレスへの返信は出来ませんので、ご注意ください。 ※ご不明点がございましたら、下記お問い合わせ先までご連絡ください。 左記内容のメールが届きましたら 更新完了となります。

電子入札利用者名簿の申請情報が本登録されました。

MγページのURLから、「業者番号」と「パスワード」により、 電子入札利用者名簿にログインすることができます。

業者番号 :10000093

M γ ページ: https://e-bidding.jp/mypage\_login.php?id=RV6WZP8B5DFZGL5P81VBLBJH3YWBJK

本登録まで完了した方は、埼玉県住宅供給公社ホームページから 「電子入札システム」にアクセスし、ICカードの登録作業を行ってください。 (埼玉県住宅供給公社 入札情報ページURL) https://www.saijk.or.jp/business/competition/info/

■お問い合わせ先

埼玉県住宅供給公社・電子入札利用者名簿担当 【工事の名簿について】 埼玉県住宅供給公社 技術部 技術推進課 TEL:048-829-2689(受付時間:平日9:00~17:00) 【物品の名簿について】 埼玉県住宅供給公社 経営企画部 財務課 TEL:048-829-2862(受付時間:平日9:00~17:00) メール(工事・物品共用) e-bidding\_user@saijk.or.jp 代表者変更、住所変更、社名変更の場合は、 新しいICカードの連携を公社電子入札システ ムにて行ってください。